### **SECTION 10 - CD ROM NETWORK**

Introduction Accessing CD ROM Network (Staff) Accessing CD ROM Network (Web)

#### INTRODUCTION

The old CD ROM Network (lib-srv2) has been replaced by two new CD ROM servers, lib-srv5 and lib-srv6. Lib-srv5 provides the Ultranet Server where we make images of each CD ROM Database and make it available to users. Lib-srv6 provides web access to the CD ROM Network.

The CD Rooms that are currently available include:

- Bibliographic databases
- Reference works
- Textbooks

#### ACCESSING THE CD ROM NETWORK (FOR STAFF)

**NB:** You will only be able to log onto the CD-ROM Network if Systems have installed the Client on your machine and have issued you with a username and password.

- In start/programs/ click on "Run this to access the library databases network"
- After the batch file has loaded it will ask for a lib-srv5 password: enter the password that systems has given you
- Then it will take you to the Ultra Net Client screen where you should click on the yellow key on the top toolbar.

• A login box will then appear (shown below):

| ✓ Ultra* Net Client       User Application View Help       ✓       ✓       ✓       ✓ | °_ ∵ = ∰ / ▶ 1                             |  |
|--------------------------------------------------------------------------------------|--------------------------------------------|--|
|                                                                                      | Ultra* Net Login - PIPE                    |  |
|                                                                                      | C Login <u>as:</u> User: Password: Domain: |  |
|                                                                                      | <u>QK</u>                                  |  |
|                                                                                      |                                            |  |

• Type in these details:

| Server:   | lib-srv5                                     |
|-----------|----------------------------------------------|
| User:     | (usually lib-srv4 username e.g. Mackilloppa) |
| Password: | Issued by Systems                            |
| Domain:   | (Leave blank)                                |

- You should then click ok and should be connected.
- To logoff click on the yellow key with the red cross through it.

Note: If you have any problems please contact helpdesk@srv4.lib.ed.ac.uk

#### ACCESSING THE CD ROM NETWORK VIA THE WEB

**NB:** You will only be able to log onto the CD-ROM Network if Systems have installed the Client on your machine and have issued you with a username and password.

- Click on the Netscape Icon to start Netscape Navigator.
- In the *Location:* box, type the following URL: http://129.215.145.24 and press <enter>.
- You should now see the following display:

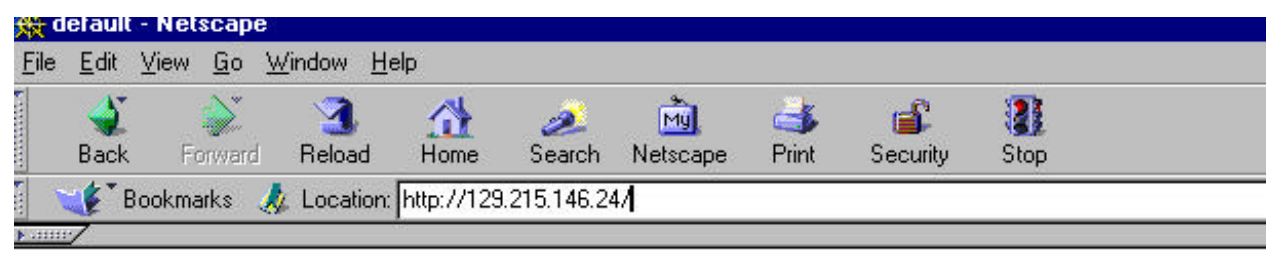

# InfoWare CD/HD

16 bit ICA Client (for Windows 3.x)

32 bit ICA Client (for Windows 95/NT)

Access the InfoWare CD/HD Server (1st Application Server - ICA)

• Click on the link "Access the InfoWare CD/HD Server".

• After a couple of seconds, you should be presented with the following display:

|          |                                                 | LIB-SRV6           |
|----------|-------------------------------------------------|--------------------|
| Citrix   | <u>U</u> sername:<br><u>F</u> rom:<br>Password: | cduser<br>LIB-SRV6 |
| WinFrame | OK                                              | Help               |

• When you see this display, type in the following details and click <OK>:

| Username: | cduser   |
|-----------|----------|
| From:     | LIB-SRV5 |
| Password: | its      |

• You will now see the display allowing you to login:

| - Ultra* Net Client 3.50                    |                          |  |  |  |
|---------------------------------------------|--------------------------|--|--|--|
| <u>U</u> ser <u>R</u> etrie∨al <u>V</u> iew | Info                     |  |  |  |
|                                             |                          |  |  |  |
|                                             |                          |  |  |  |
|                                             | 😑 Ultra* Net Login       |  |  |  |
|                                             | <u>S</u> erver: lib-srv5 |  |  |  |
|                                             | <u>U</u> ser:mathesonkw  |  |  |  |
|                                             | Password:                |  |  |  |
|                                             | Domain:                  |  |  |  |
|                                             | <u>DK</u> <u>Cancel</u>  |  |  |  |

• Type in the details as follows and then click <OK> :

## Server: lib-srv5

| Username: | supplied by systems     |
|-----------|-------------------------|
| Password: | supplied by systems     |
| Domain:   | (leave this box blank). |

• You should now be see the following dialogue with the database that are available:

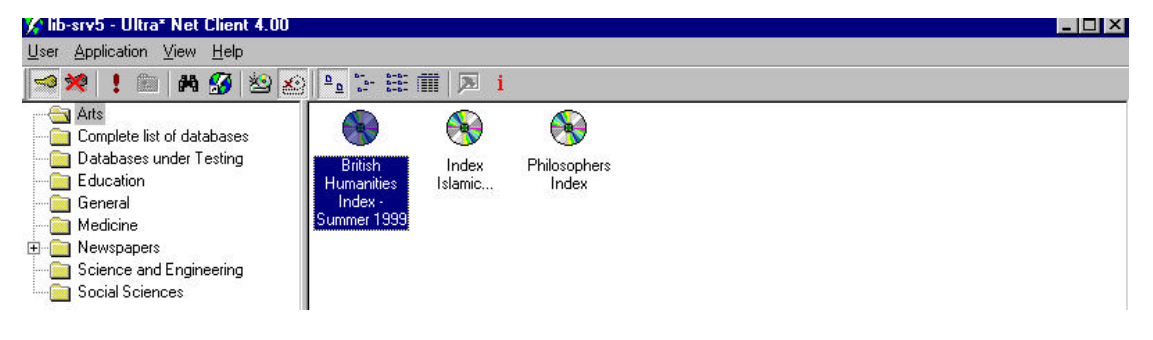

**Note:** Always logout when finished. To do this, click on the yellow key with the red cross through it (located at the top left hand side of the dialogue).